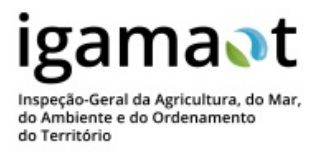

## Visualizador de Informação Geográfica

# **Manual de Utilizador**

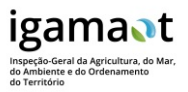

## Conteúdo

| Men  | u Superior3                                   |
|------|-----------------------------------------------|
| 1.   | Pesquisar endereço / morada de várias formas3 |
| 2.   | Ajuda4                                        |
| Área | de visualização5                              |
| 1.   | Zoom5                                         |
| 2.   | Home6                                         |
| 3.   | Localizador6                                  |
| 4.   | Mapas Base6                                   |
| 5.   | Visão Geral do Mapa7                          |
| 6.   | Escalas7                                      |
| 7.   | Painéis8                                      |
| Tabe | ela de Conteúdos9                             |
| 1.   | Temas9                                        |
| 2.   | Ferramentas associadas aos temas10            |
| 3.   | Ferramentas12                                 |
|      | 3.1 Pesquisa Simples12                        |
|      | 3.2 Marcadores15                              |
|      | 3.3 Coordenadas16                             |
| :    | 3.4 Imprimir17                                |
| :    | 3.5 Google Street View18                      |

### **Menu Superior**

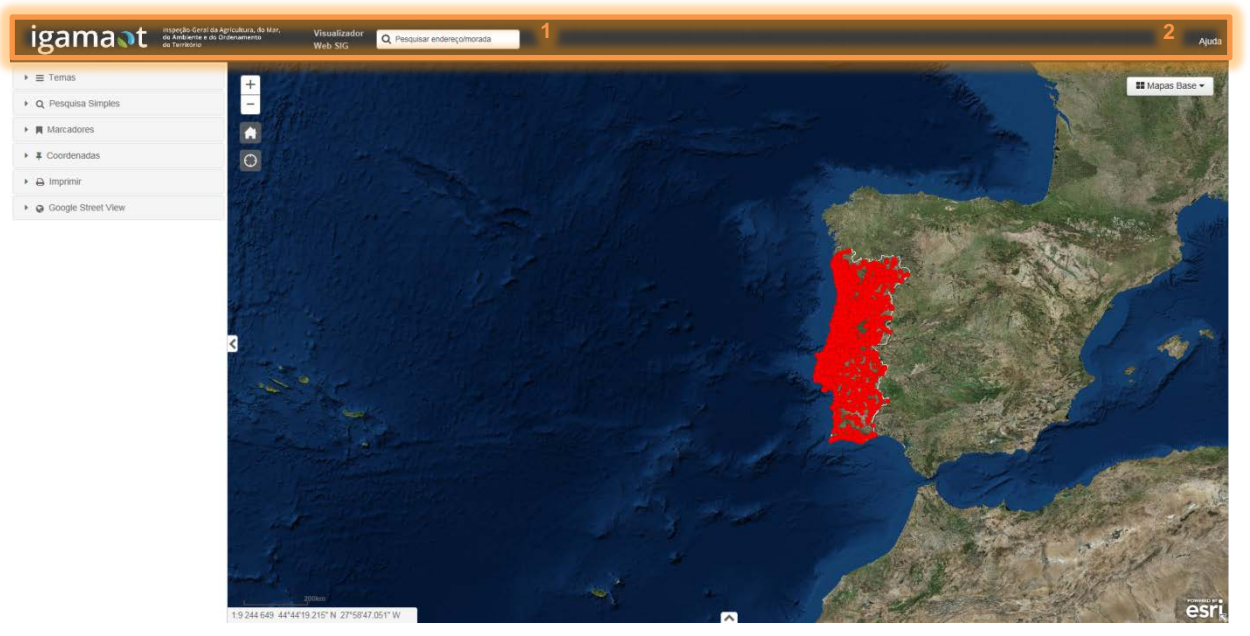

#### 1. Pesquisar endereço / morada de várias formas

- Pesquisar por morada (Exemplo: Rua de O Século);
- Pesquisar por nome de local (Exemplo: Mosteiro dos Jerónimos);
- Pesquisar por Código Postal, Localidade, etc. (Exemplo: 1200-433).

#### Forma de utilização

- Digitar o endereço que se pretende pesquisar;

- Na lista de opções possíveis, selecionar a correta e o mapa fará *zoom* ao local pretendido.

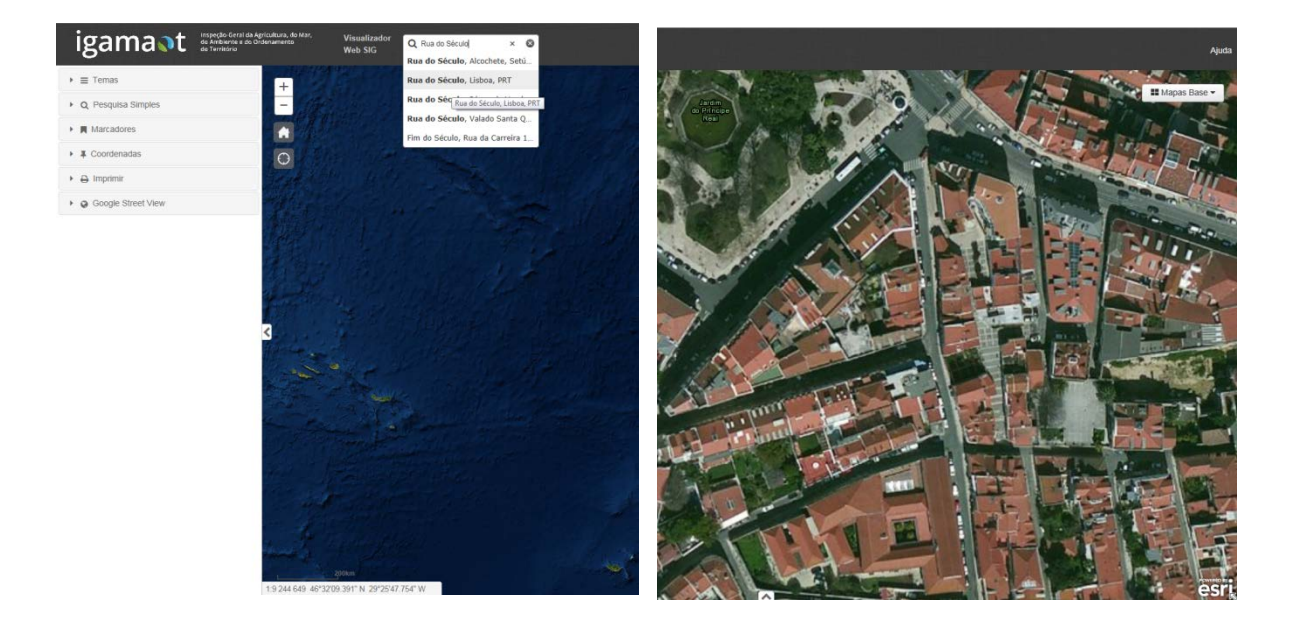

#### 2. Ajuda

Carregando no *link* 'Ajuda' surge um menu com sugestões rápidas de Navegação, Pesquisa e um resumo das Ferramentas disponibilizadas no visualizador.

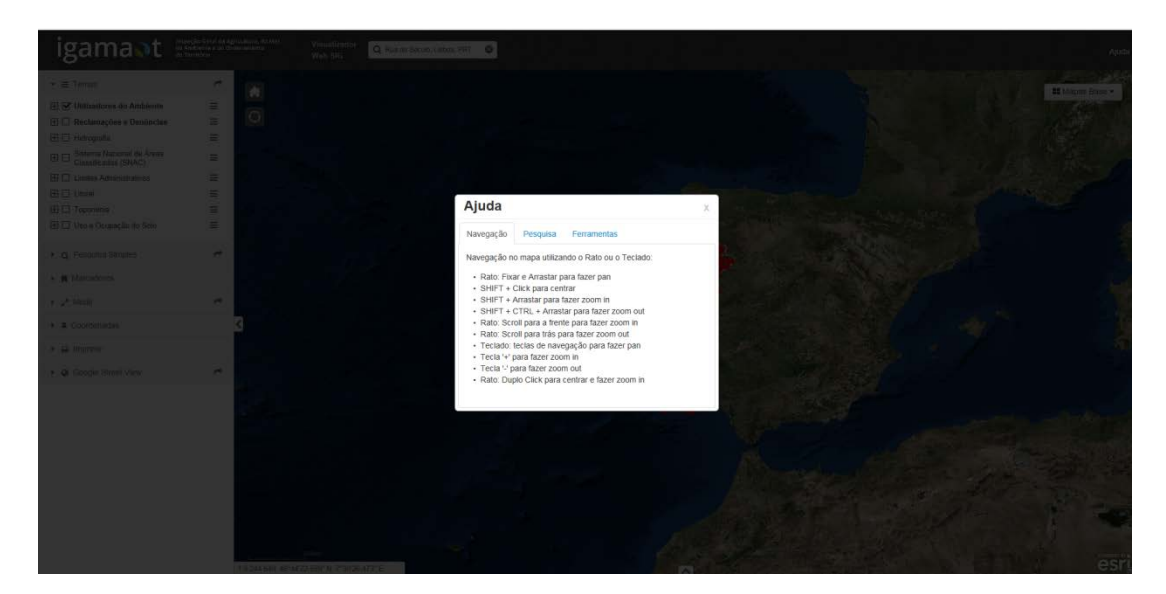

## Área de visualização

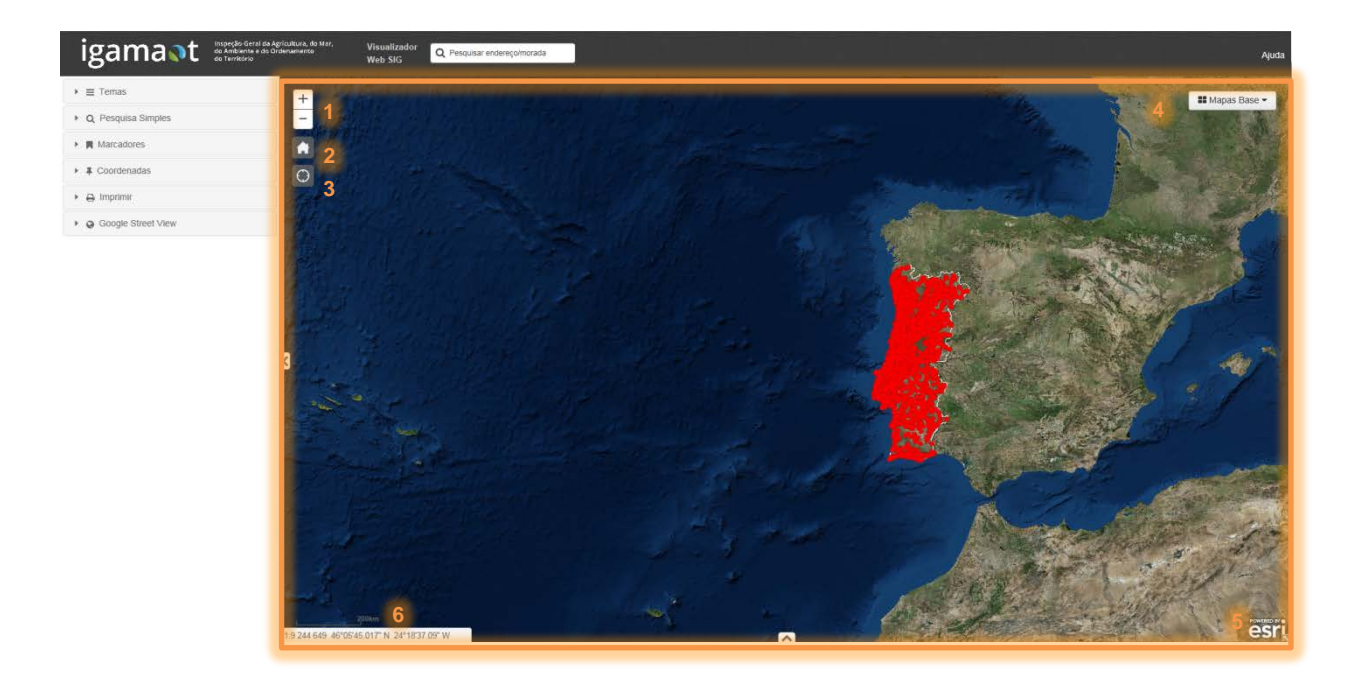

#### 1. Zoom

Para ampliar ou reduzir a extensão do mapa.

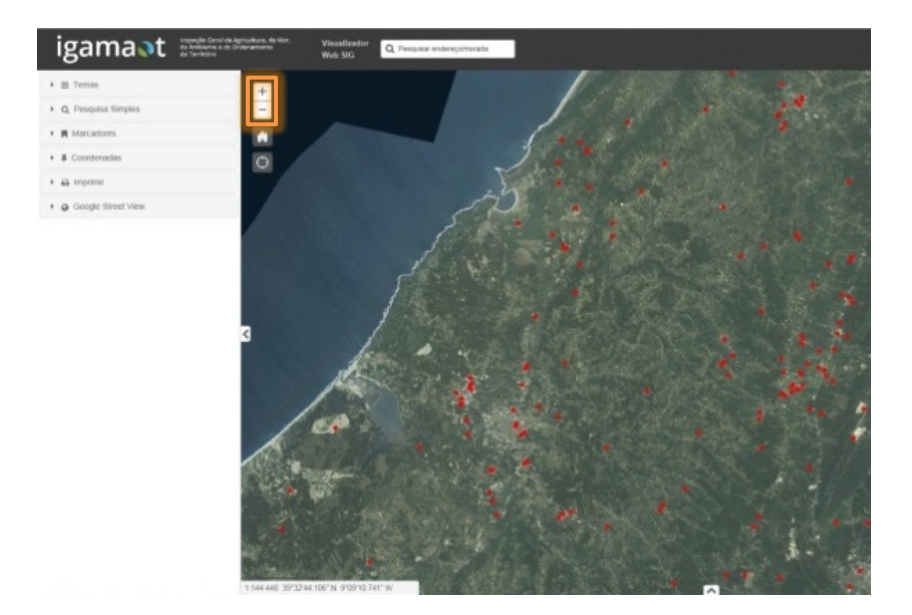

#### 2. Home

Botão que faz regressar o mapa à sua extensão inicial.

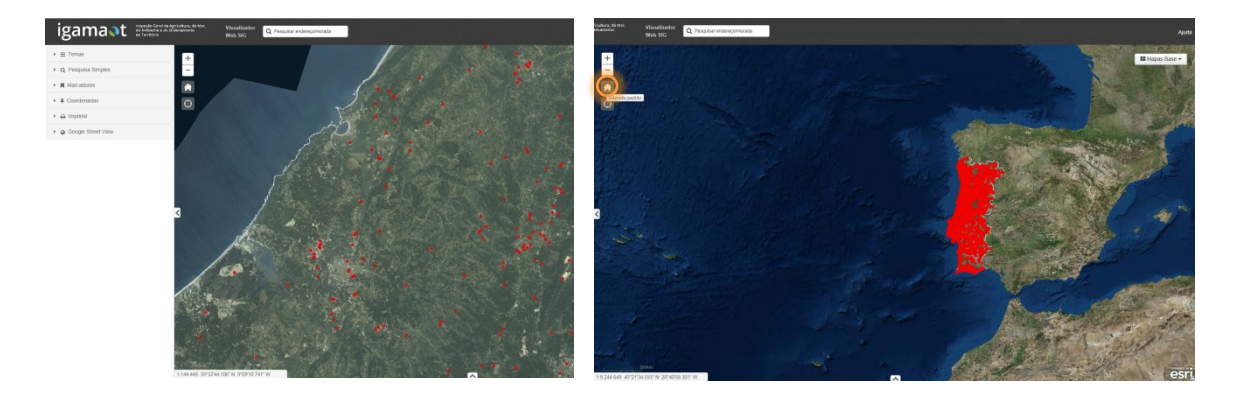

#### 3. Localizador

Se o *browser* utilizado possuir os serviços de localização ativos este botão permitirá a localização automática do utilizador.

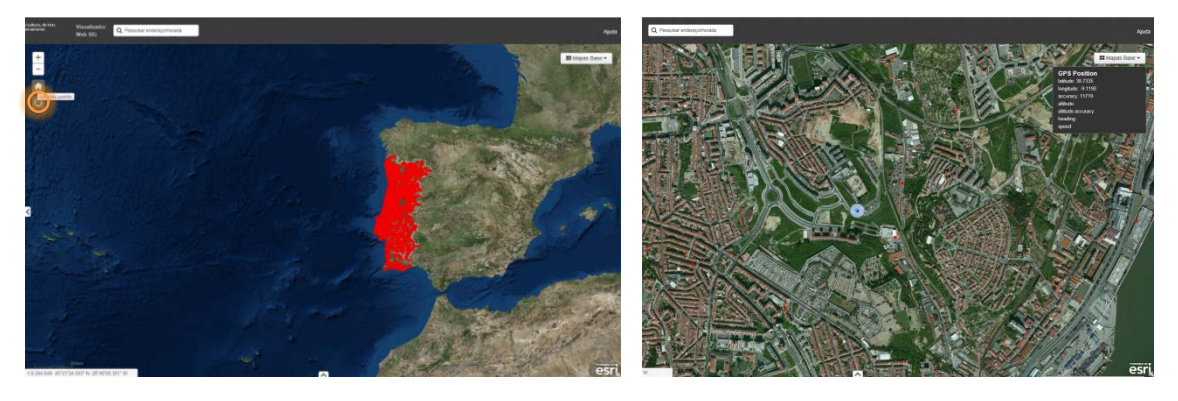

#### 4. Mapas Base

Permite alterar o mapa base do visualizador.

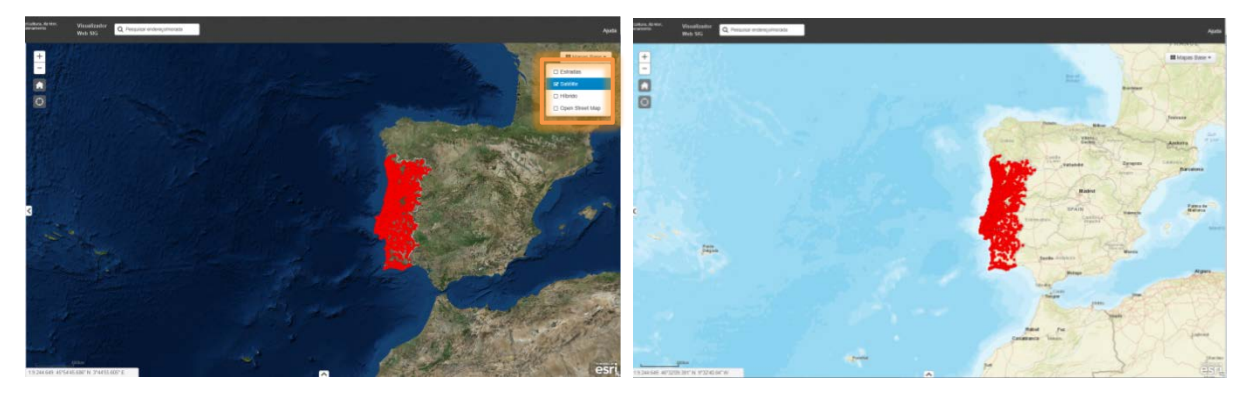

#### 5. Visão Geral do Mapa

Permite sempre localizar na extensão do país o local onde se encontra a visualização.

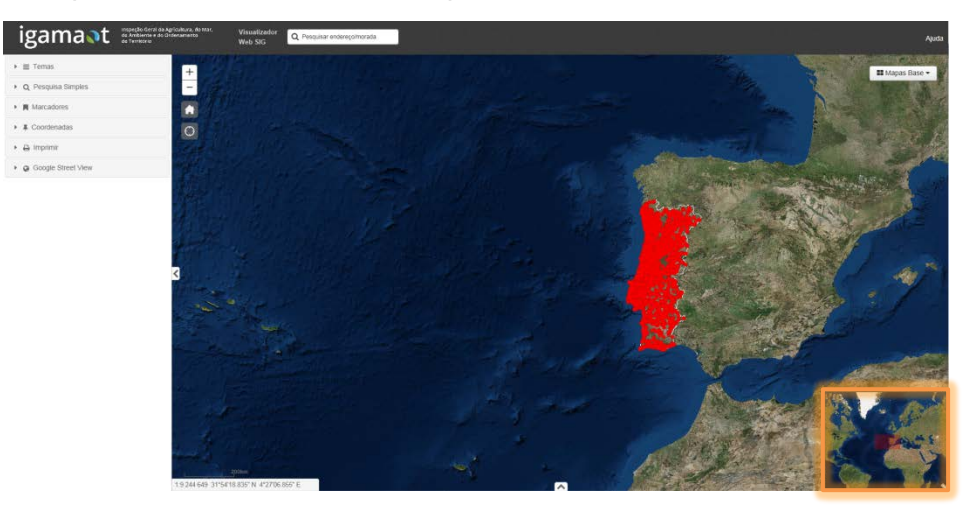

#### 6. Escalas

Gráfica, numérica e indicação da coordenada (graus minutos segundos).

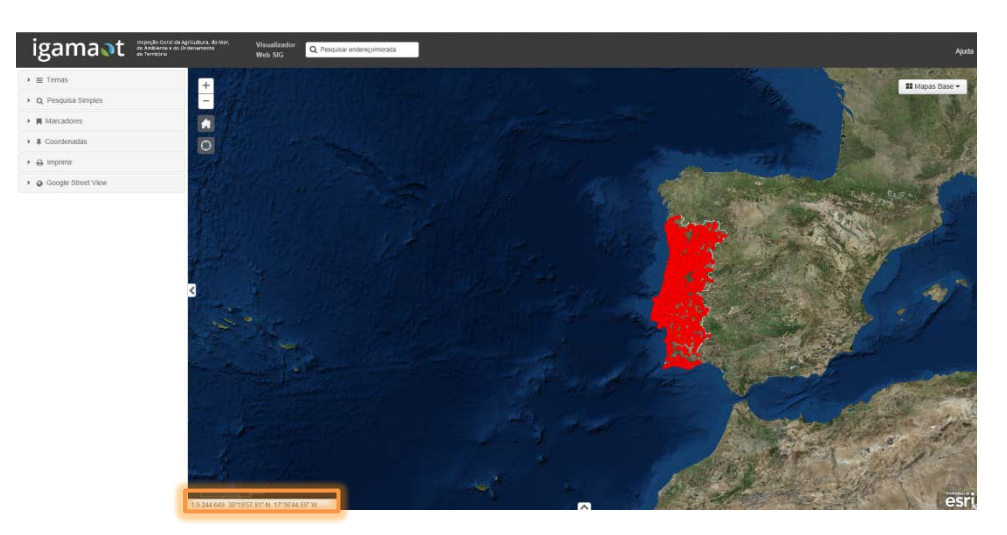

#### 7. Painéis

Lateral esquerdo (Painel de conteúdos) e inferior (onde se localiza a tabela de atributos que é ativada quando se realiza uma Pesquisa) podem ser recolhidos para tornar a área de visualização maior.

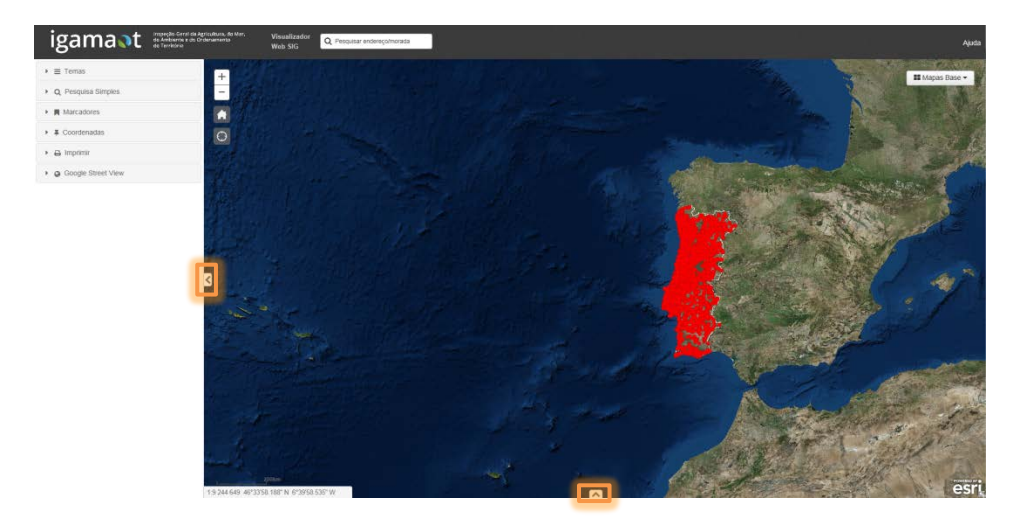

### Tabela de Conteúdos

#### 1. Temas

A tabela de conteúdos inclui uma lista de temas que podem ser ativados e cruzados entre si. Os dois primeiros – Utilizadores do Ambiente e Reclamações e Denúncias (2015/2016) – correspondem a informação produzida pela IGAMAOT. Encontra-se também publicado um conjunto de informação disponibilizada por outras entidades da Administração Pública.

Quando o visualizador é iniciado os temas encontram-se todos, à exceção dos Utilizadores do Ambiente, desligados. Para os temas que contêm subtemas, estes apenas são visíveis quando o tema do qual fazem parte se encontra ativo.

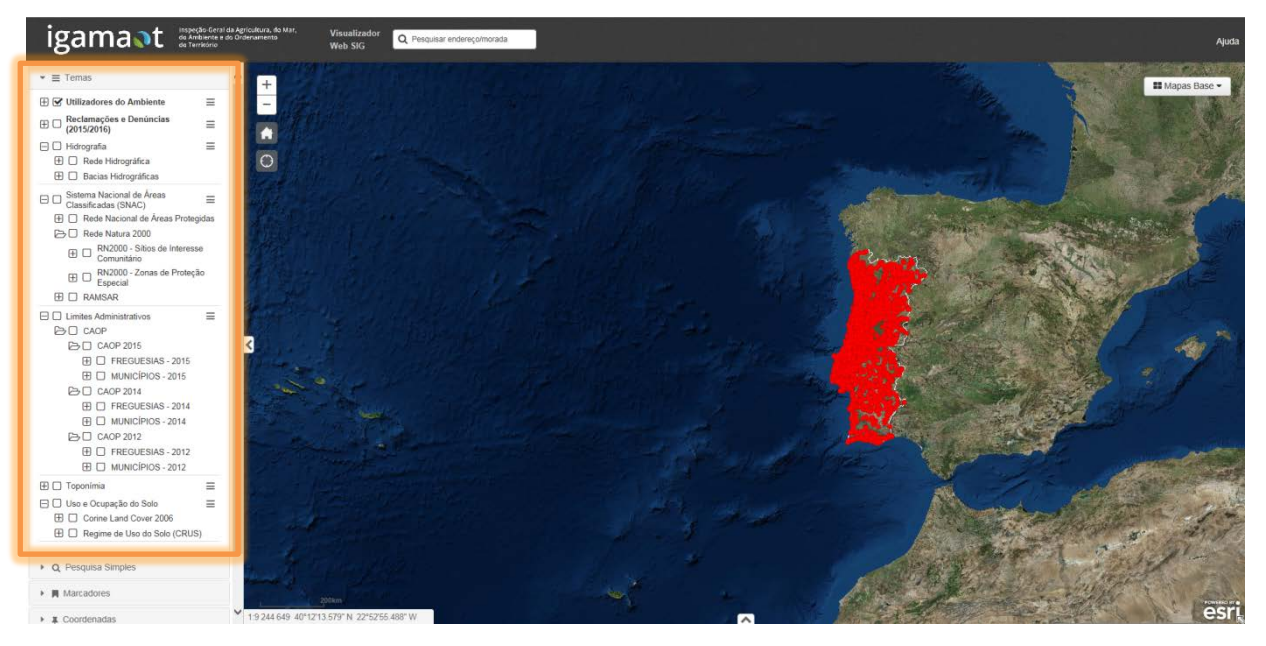

Quando se consultam os dados de determinado tema, pode-se ampliar a extensão do mapa, clicando em "Aplicar *zoom* a".

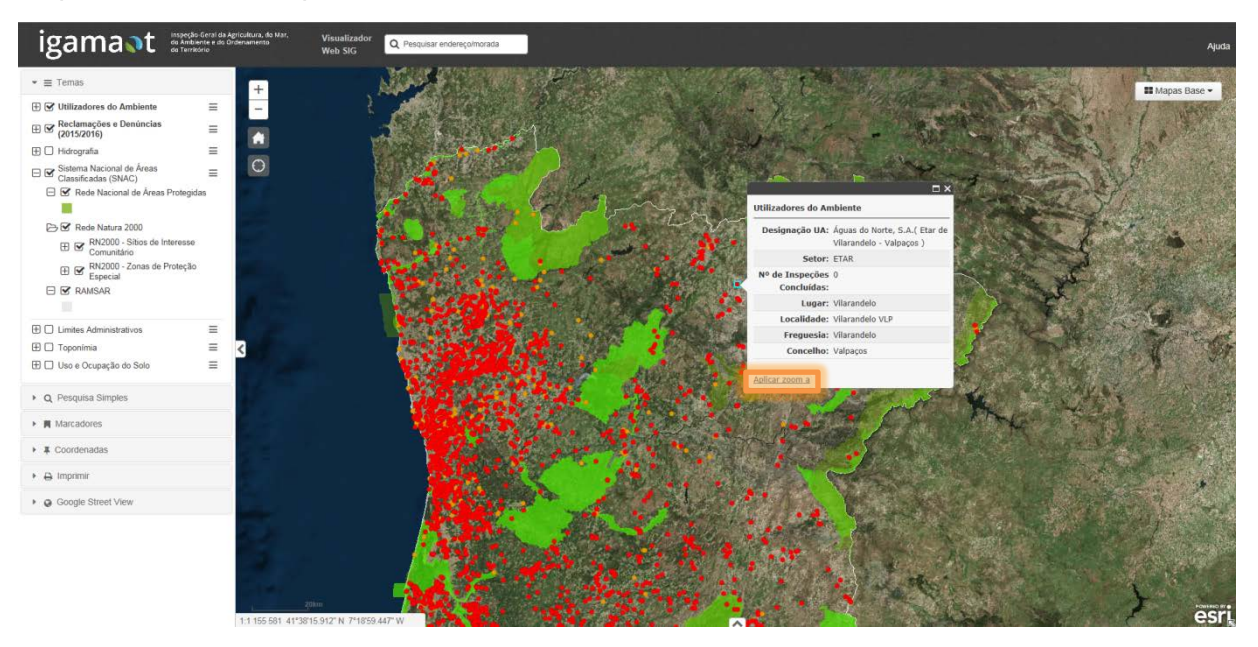

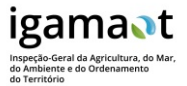

#### 2. Ferramentas associadas aos temas

Abrir o menu de opções de ferramentas associadas aos temas:

- 1 Ligar / Desligar todos os sub-temas;
- 2 Zoom ao tema.

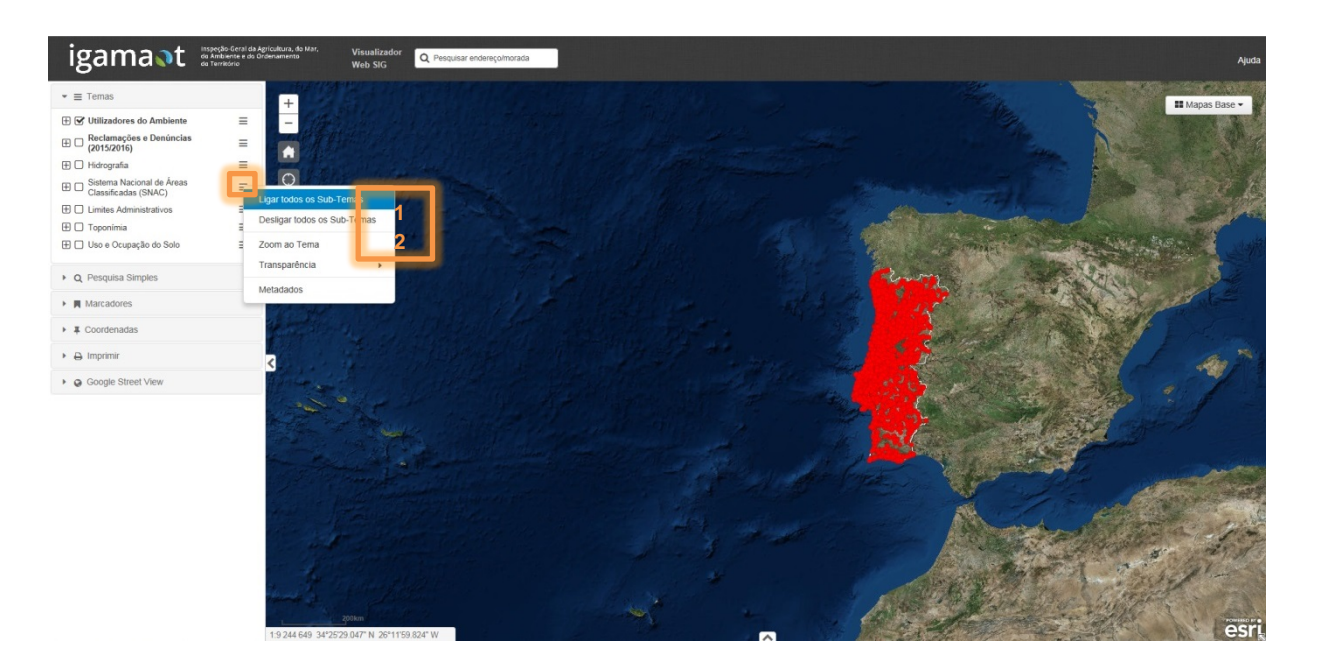

- Transparência – apresenta um regulador para aumentar ou diminuir a transparência (100% = totalmente transparente; 0% totalmente opaco).

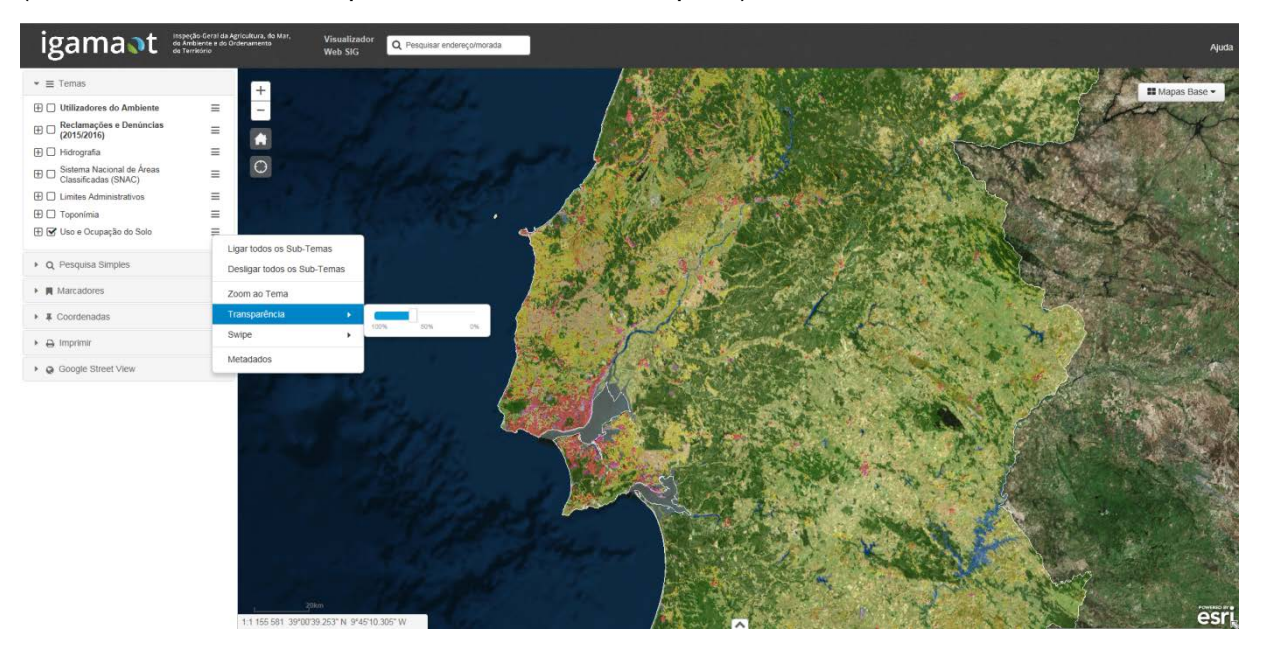

- *Swipe* - disponível para temas com maior incidência de ocupação; pode-se optar pelo deslize horizontal ou vertical.

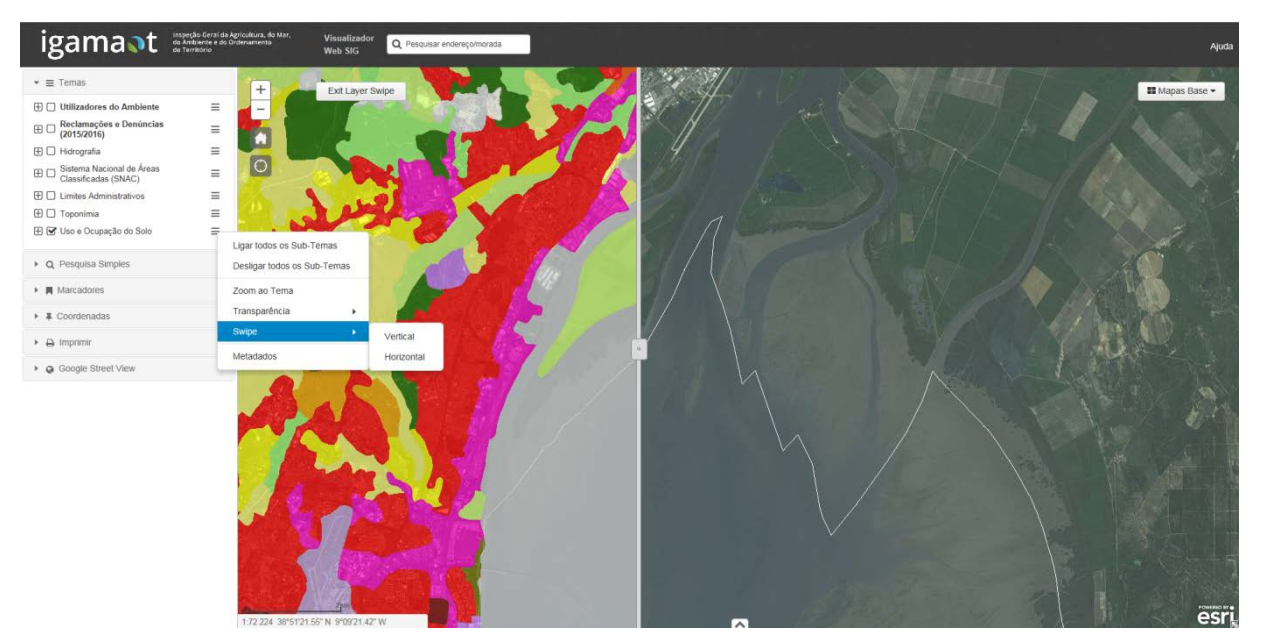

#### - Metadados - descrição dos dados.

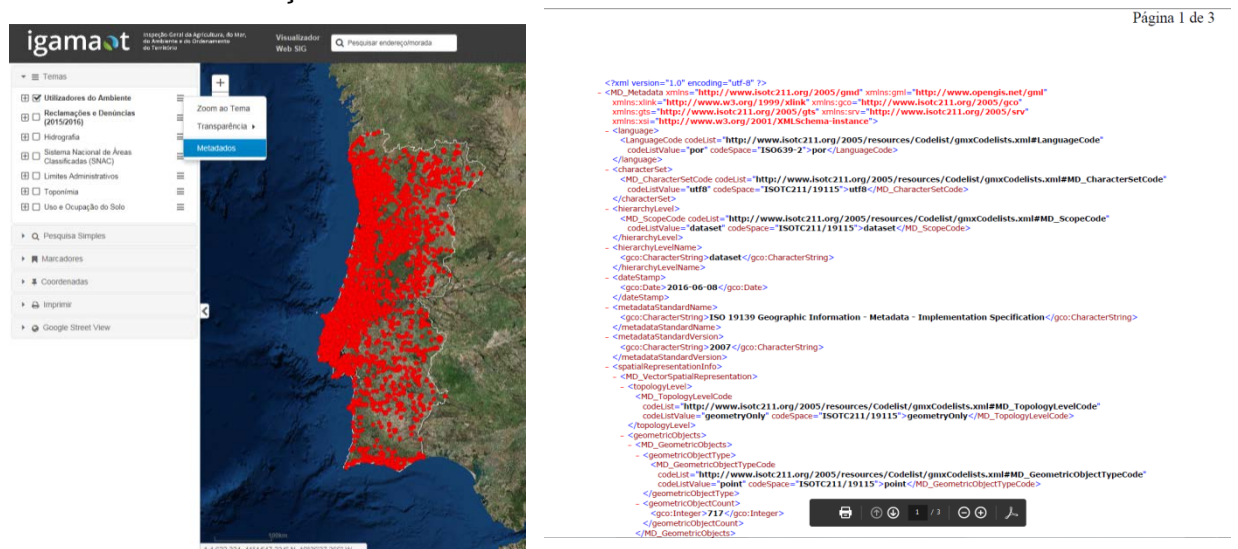

#### 3. Ferramentas

Além das ferramentas associadas aos temas o visualizador tem também disponíveis outras ferramentas.

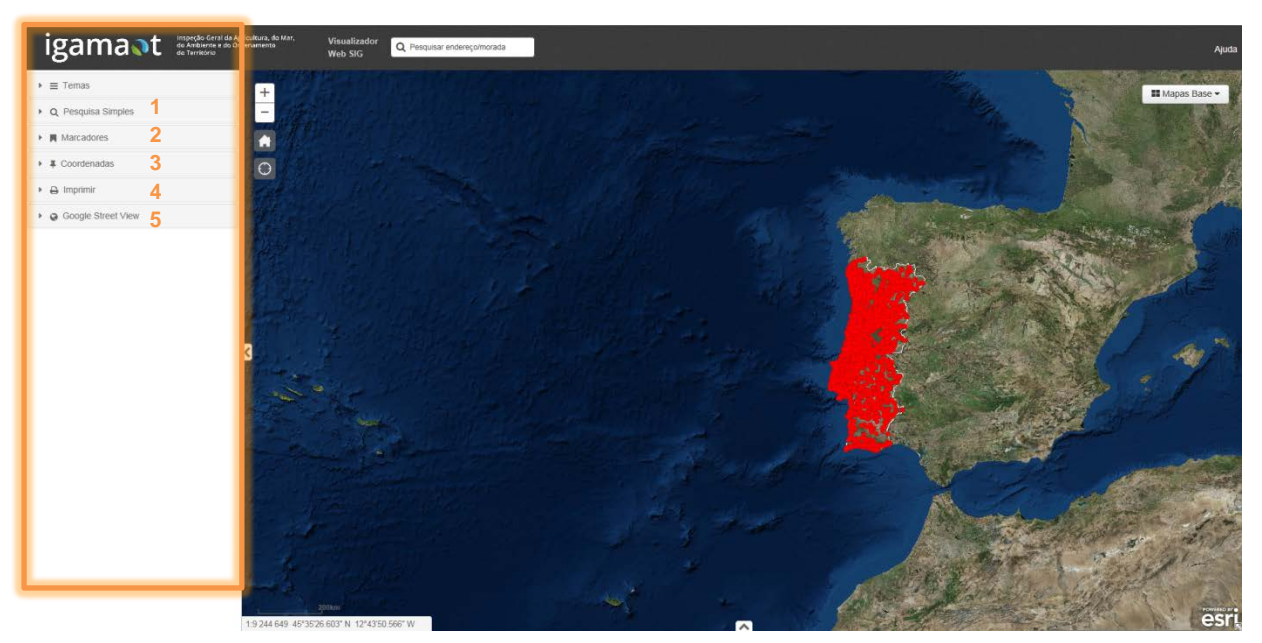

#### 3.1 Pesquisa Simples

A pesquisa simples permite a realização de dois tipos de pesquisas:

Pesquisa por Atributo

Formas de pesquisa

Sabendo a designação exata, Concelho, Freguesia do UA (etc.) que se pretende pesquisar basta colocar essa informação no campo correspondente da pesquisa.

Quando não se possui informação suficiente para realizar a pesquisa exata deverão ser utilizados os seguintes operadores: % ou \_.

Exemplos: Pesquisar todos os UA pertencentes ao Concelho de Almada; colocar no campo correspondente a palavra Almada e carregar no botão Procurar ou pressionar a tecla *Enter*.

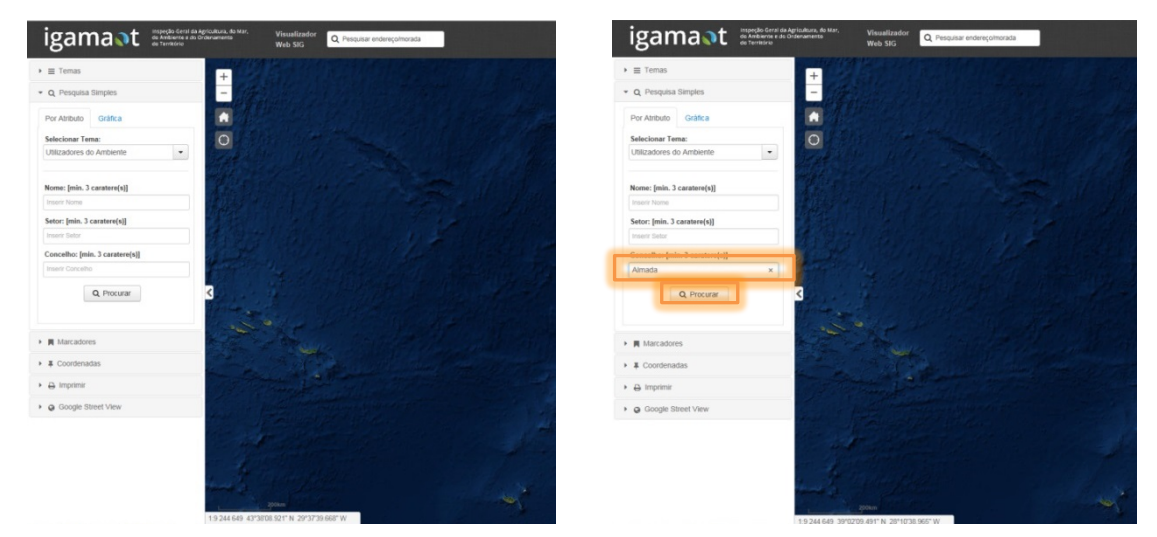

Pesquisar todos os UA que contenham a palavra Unidade na sua Designação:

a. Colocar %Unidade% no campo Designação retornará na pesquisa todos os registos que contenham a palavra Unidade da sua designação;

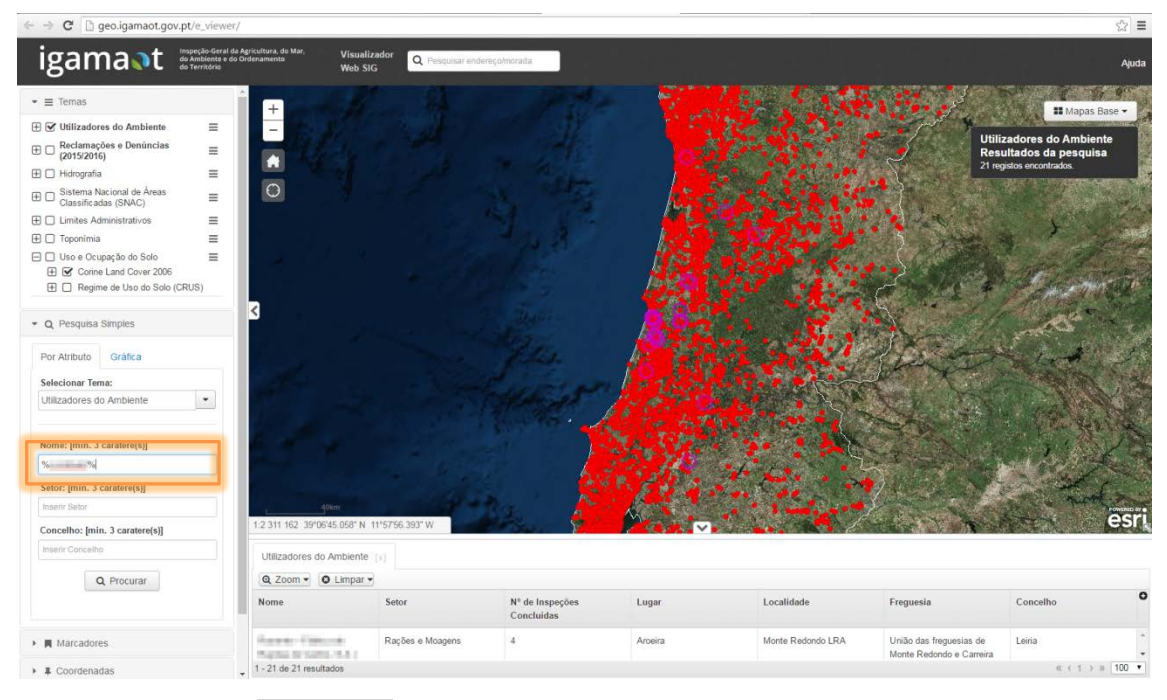

- b. Colocar %Unidade retornará todos os registos que contenham a palavra Unidade no final da designação;
- c. Colocar Unidade% retornará todos os registos que contenham a palavra Unidade no início da designação, representados no mapa com um circulo roxo e em formato tabela com 7 campos disponíveis. Podem ser selecionados para visualização menos campos do que os 7 inicialmente apresentados.

| ← ⇒ C ☐ geo.igamaot.gov.pt/e_vie                            | wer/                                                 |                         |                               |                    |                                        |                                                       | ☆ =                        |
|-------------------------------------------------------------|------------------------------------------------------|-------------------------|-------------------------------|--------------------|----------------------------------------|-------------------------------------------------------|----------------------------|
| igama t "                                                   | ral da Agricultara, do Mar,<br>e do Ordenamento<br>e | Visualizador<br>Web SIG | Respuisar endereço/morada     |                    |                                        |                                                       | Ajuda                      |
| ▼                                                           | <b>+</b>                                             |                         |                               |                    | Se la ste                              |                                                       | Manas Base -               |
| 🕀 🗹 Utilizadores do Ambiente 🛛 🗮                            |                                                      |                         |                               |                    | 12 1 1 1 1 1 1 1 1 1 1 1 1 1 1 1 1 1 1 | and the                                               | the second and             |
| ⊞ □ Reclamações e Denúncias ≡ (2015/2016)                   |                                                      |                         |                               |                    | Test and                               |                                                       | · 大学》                      |
| 🗄 🗋 Hidrografia 🛛 🚍                                         |                                                      |                         |                               |                    | and the second                         |                                                       | a state Links              |
| ⊞ □ Sistema Nacional de Áreas<br>Classificadas (SNAC)     ≡ | 0                                                    |                         |                               | a a constant       | Kalike !!                              |                                                       |                            |
| 🗄 🗋 Limites Administrativos 🛛 🗮                             | 1.00                                                 |                         |                               |                    |                                        |                                                       |                            |
| 🗄 🗋 Toponímia 🗮                                             |                                                      |                         |                               |                    | C. T. A. BAS                           | A grade                                               |                            |
| Uso e Ocupação do Solo     E Corine Land Cover 2006         |                                                      |                         |                               | 12.00              | Sale A.                                | ••• S ( ) = ( ) = ( )                                 | and the se                 |
| Regime de Uso do Solo (CRUS)                                |                                                      |                         |                               |                    |                                        | E 14 +                                                | and they are               |
| <ul> <li>Q Pesquisa Simples</li> </ul>                      | <                                                    |                         |                               |                    | 1 18                                   |                                                       | AS The                     |
| Por Atributo Gráfica                                        | 1.0                                                  |                         |                               |                    | 2 56 82                                | Pair -                                                | Stat 1                     |
| Selecionar Tema:                                            | 100                                                  |                         |                               | 1 - 12 - 2 - 2 - 2 |                                        |                                                       |                            |
| Utilizadores do Ambiente                                    |                                                      |                         | and the second                | 1-0-7-53           |                                        | A Start Start                                         | C. A. C. S.                |
| Nome: [min, 3 caratere(s)]                                  | 1 1                                                  |                         | and a second of               | 4. T.A.            | Sec. 1                                 | The second                                            | Contraction of the second  |
| %                                                           | 100                                                  |                         |                               | 107 21.300         |                                        |                                                       | a state of                 |
| Setor: [min_3 caratere(s)]                                  |                                                      |                         | ali kati 🖉 🥂                  | P. 1212 8          | C. La Contra Sa                        |                                                       | Charles and a second       |
| Inserir Setor                                               | 40                                                   |                         | ala 🔁 🔁                       | · And the lines    |                                        | Subar Contractor                                      | and a martine              |
| Concelho: [min. 3 caratere(s)]                              | 1:2 311 162 38*423                                   | 8.636" N 10'08'30.96    | 3"W                           | Martin -           |                                        |                                                       | esri                       |
| Inserir Concelho                                            | Utilizadores do /                                    | mbiente [x]             |                               |                    |                                        |                                                       |                            |
| Q. Procurar                                                 | Q Zoom - O                                           | Limpar -                |                               |                    |                                        |                                                       |                            |
|                                                             | Nome                                                 | Setor                   | N° de Inspeções<br>Concluidas | Lugar              | Localidade                             | Freguesia                                             | Nome O                     |
| ▶ Marcadores                                                | interest interest                                    | Aviários                | 2                             | Água Formosa       | Ilha PBL                               | União das freguesias de<br>Guia, Ilha e Mata Mourisca | Nº de Inspeções Concluídas |
| <ul> <li>X Coordenadas</li> </ul>                           | 1 - 20 de 20 resulta                                 | ios                     |                               |                    |                                        |                                                       | 🖉 Lugar 🔍 🗸 🗸              |

Caso a palavra a pesquisar tenha acentuação, o caractere acentuado poderá ser substituído pelo símbolo \_ (underscore). Por exemplo a Freguesia Algés ficará Alg\_s.

Para limpar a pesquisa que se realizou basta ir ao botão Limpar da Tabela de Resultados e escolher uma das opções disponíveis.

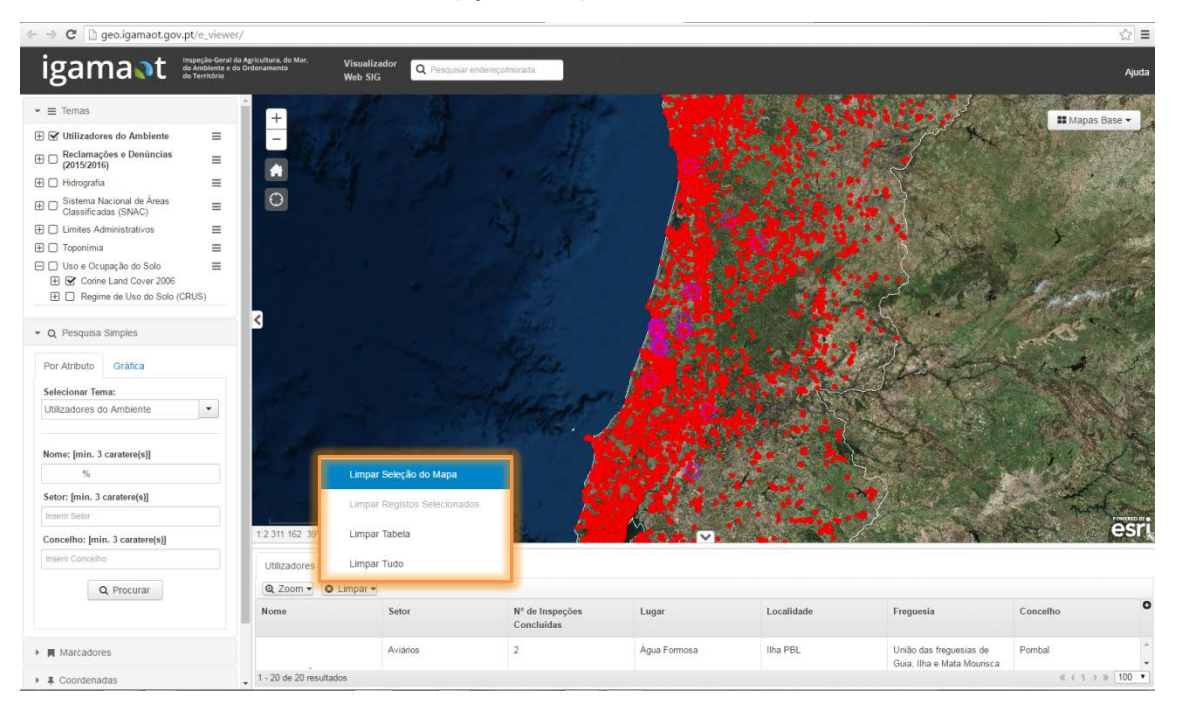

#### Pesquisa Gráfica

Formas de pesquisa

Seleção de atributos de forma gráfica através do desenho de polígono, linha ou ponto;

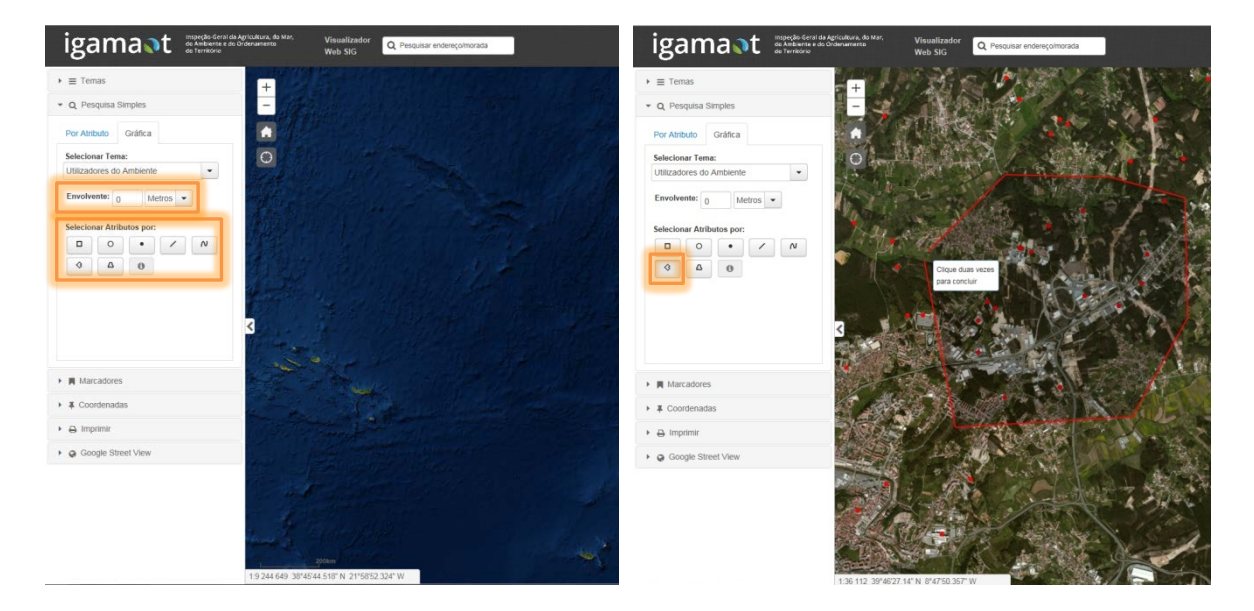

Adicionalmente, após feita a seleção é possível registar a área Envolvente (buffer) em metros ou quilómetros (a partir do polígono desenhado).

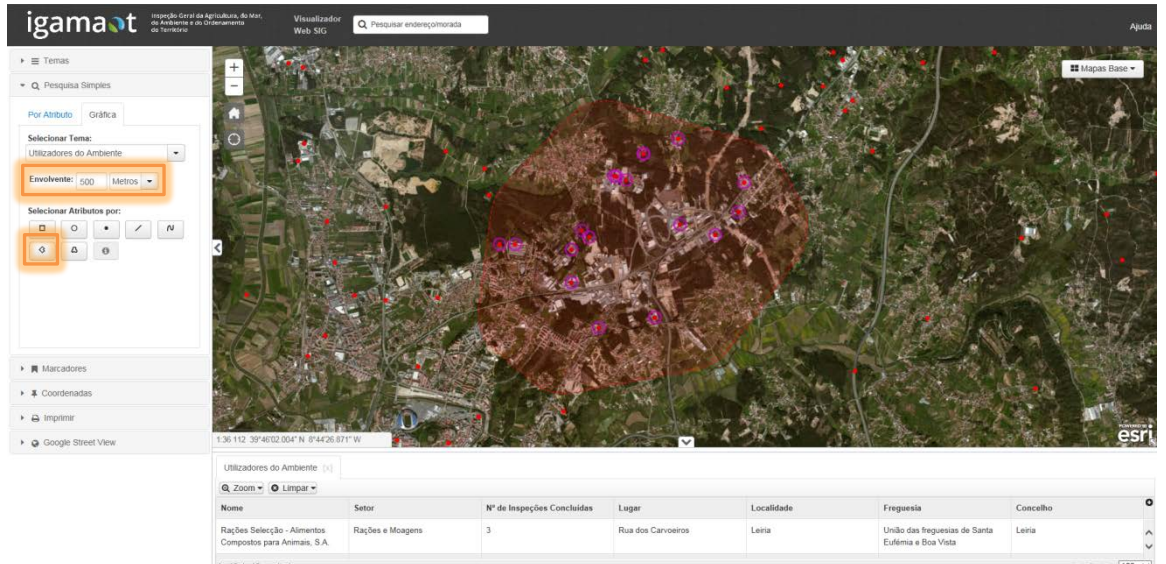

#### 3.2 Marcadores

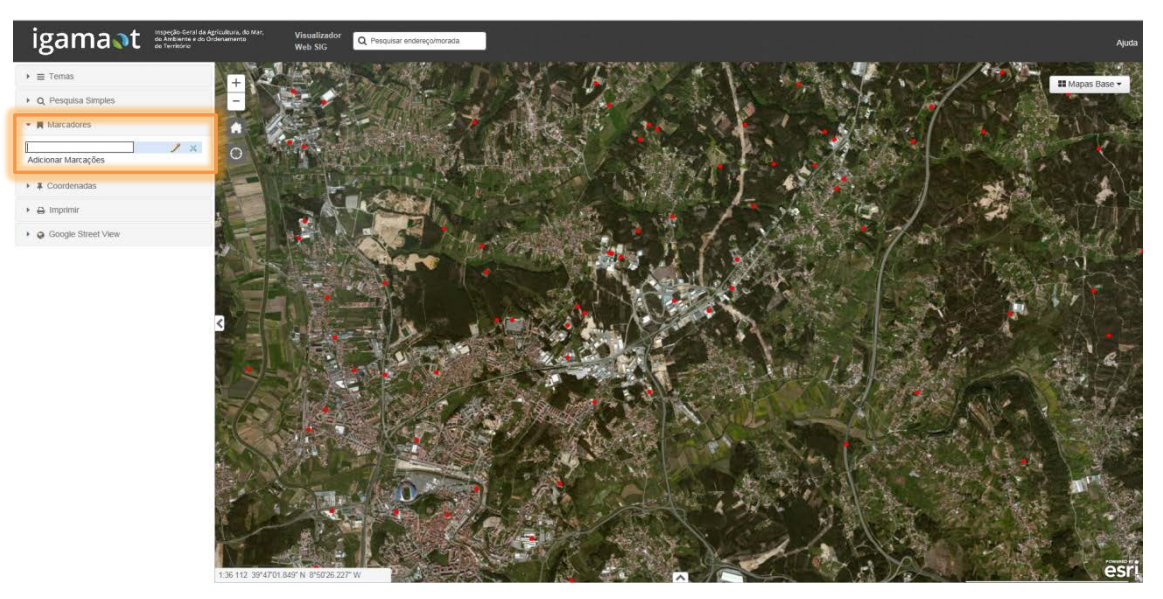

Ferramenta que permite guardar localizações para acesso rápido. Se o utilizador necessitar de consultar com frequência uma determinada área geográfica do mapa, esta ferramenta permite guardar essa localização para ser acedido em qualquer altura durante a sessão de trabalho. A presente versão do visualizador só permite guardar localizações durante a sessão de trabalho, se o utilizador desligar o *browser* e reiniciar o visualizador, essas localizações não serão guardadas.

#### Forma de utilização

Fazer zoom à área que se pretende guardar no marcador;

Em Adicionar Marcações dar uma designação ao *zoom* pretendido e ele ficará guardado;

Os símbolos 🧹 🎽 permitem a edição do marcador e a sua eliminação.

#### 3.3 Coordenadas

Permite, de forma similar ao *Google Earth*, pesquisar um local através da sua coordenada geográfica ou, de forma inversa, colocar o 'pin' amarelo numa determinada localização e retirar a sua coordenada.

Nesta versão do visualizador é apenas possível a pesquisa por coordenadas no formato graus decimais, prevê-se no entanto que em versões futuras seja possível a pesquisa noutros formatos.

Forma de utilização

Para pesquisar uma localização através da sua coordenada colocar os dados referentes à Latitude e Longitude nos campos correspondentes e fazer *ZoomTo*.

Exemplo: 41.5144747, -8.4573768

Para retirar uma coordenada basta colocar o 'pin' amarelo na localização e a coordenada aparecerá preenchida nos campos correspondentes.

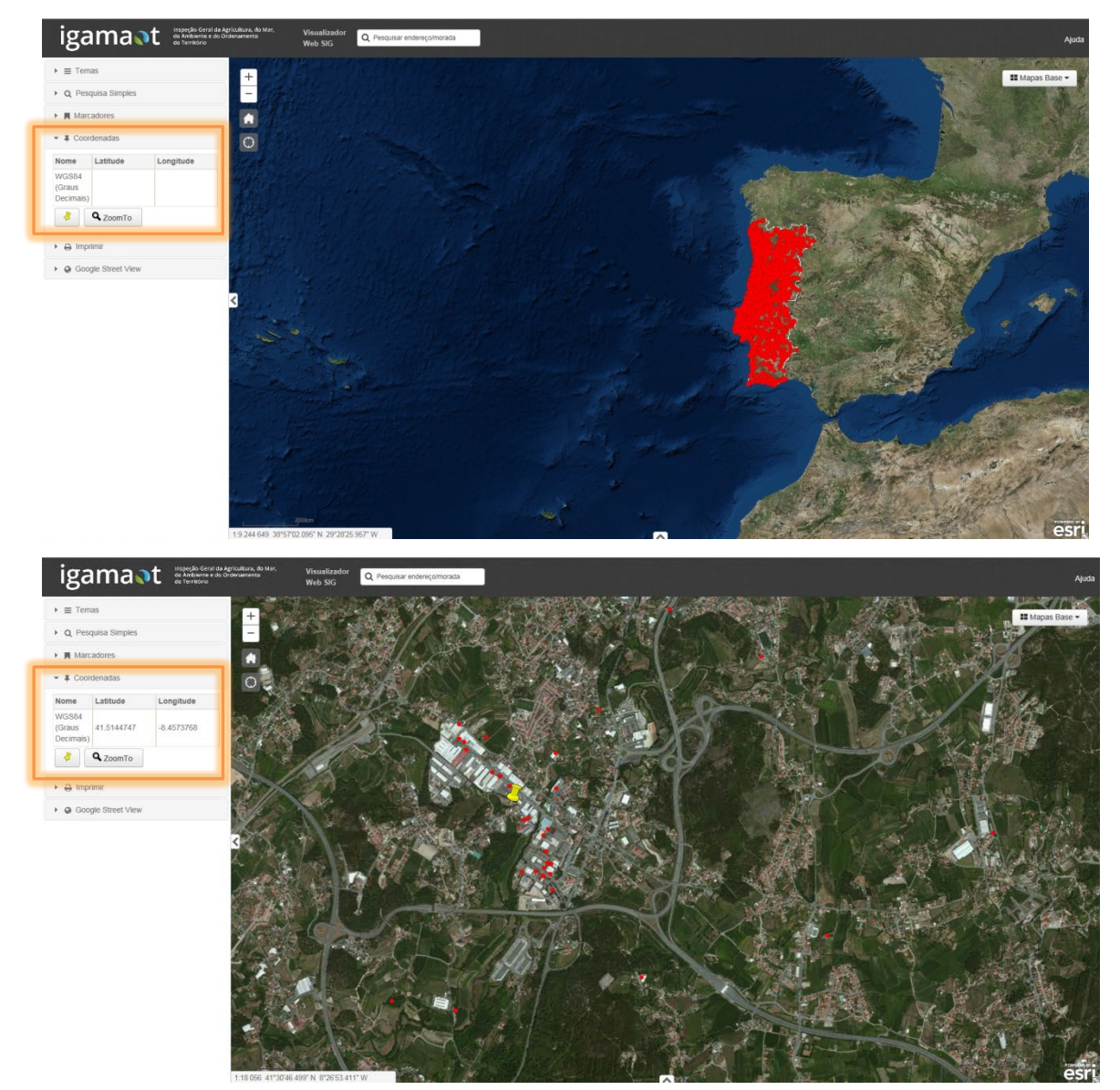

#### 3.4 Imprimir

Esta ferramenta permite a impressão para vários formatos do mapa.

Forma de Utilização

Após a criação do mapa na área de visualização escolher, nas opções da ferramenta de impressão o Título, Tipo e Formato do Mapa;

Nas propriedades é possível ajustar as unidades da escala gráfica, inclusão de legenda, a qualidade de impressão e as dimensões (em pixéis) dos mapas a produzir.

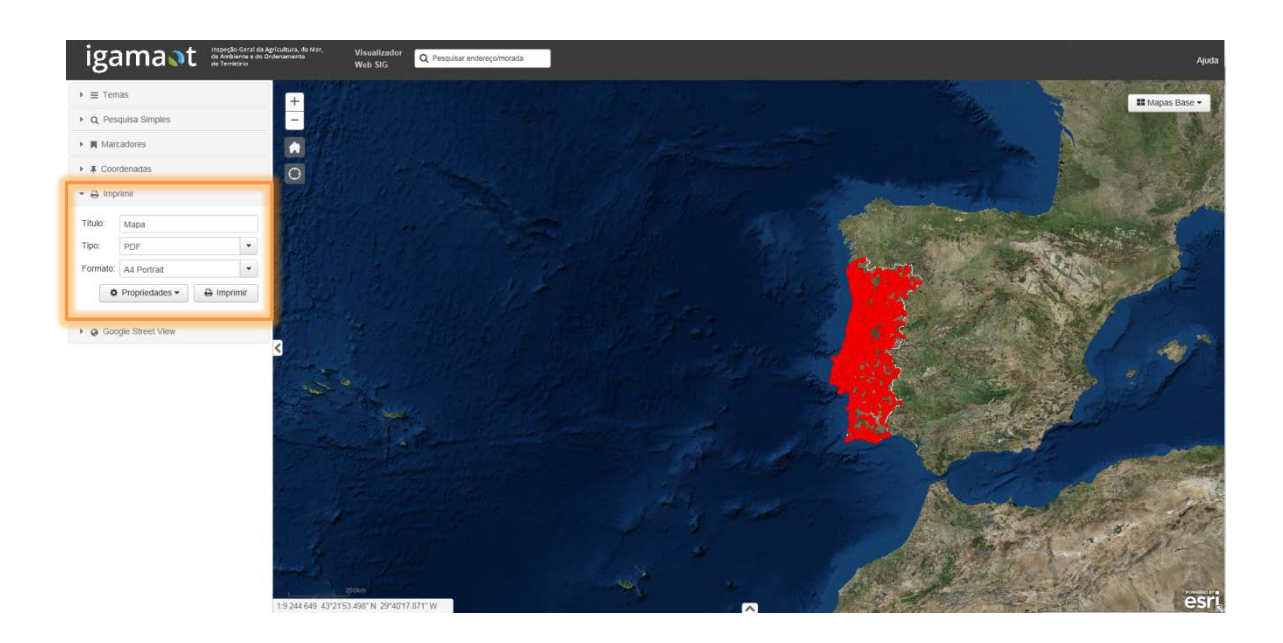

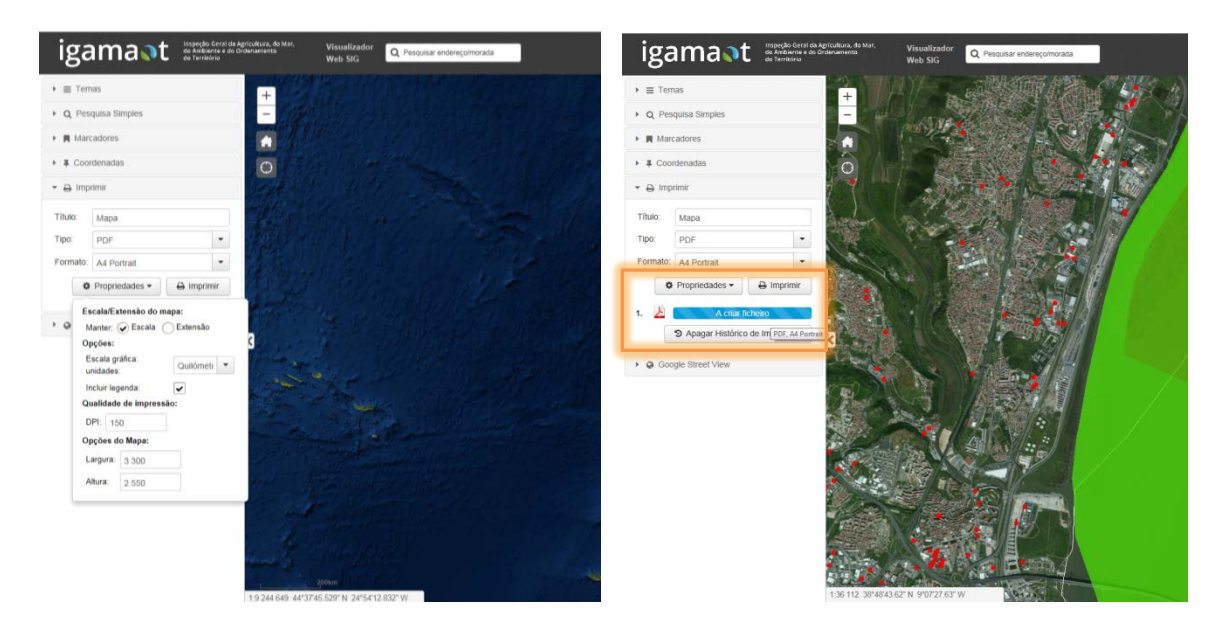

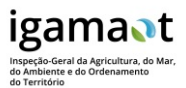

#### 3.5 Google Street View

Ferramenta que permite o acesso à ferramenta *Street View* existente no *Google Earth e Google Maps*.

Forma de Utilização

Aproximar o mapa à área onde se pretende ter acesso ao Street View;

Carregar no botão Activate with map click;

Clicar com o rato a área do mapa onde se pretende ter acesso à imagem;

Se existir cobertura de *Street View* nessa área, a imagem aparecerá na área de visualização da ferramenta;

A visualização também pode ser feita em formato full screen.

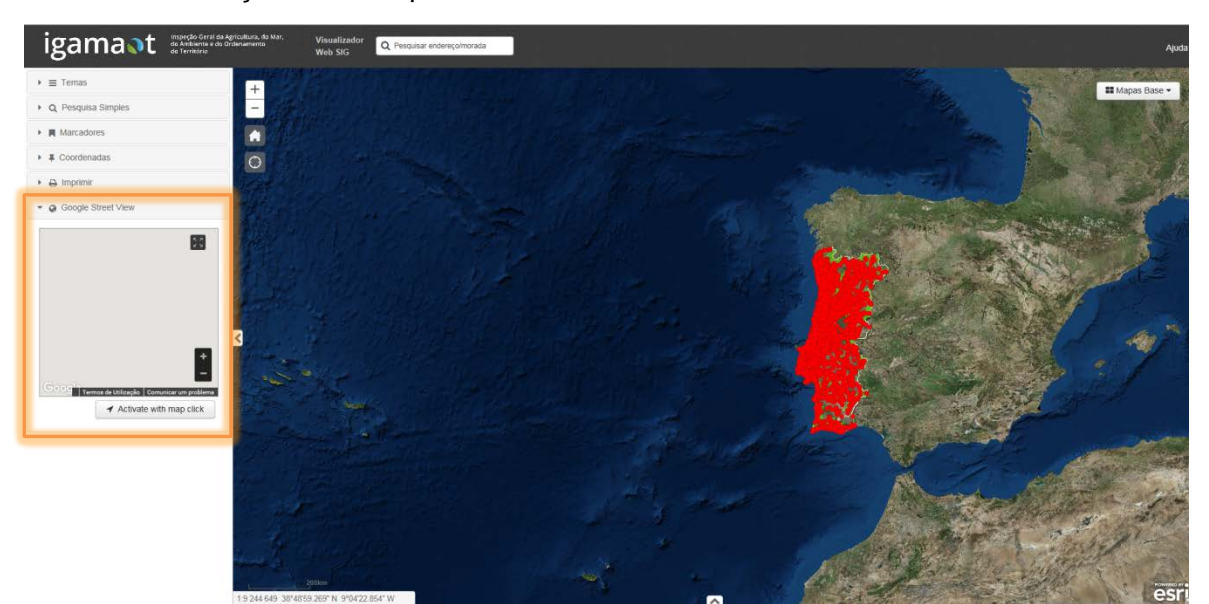

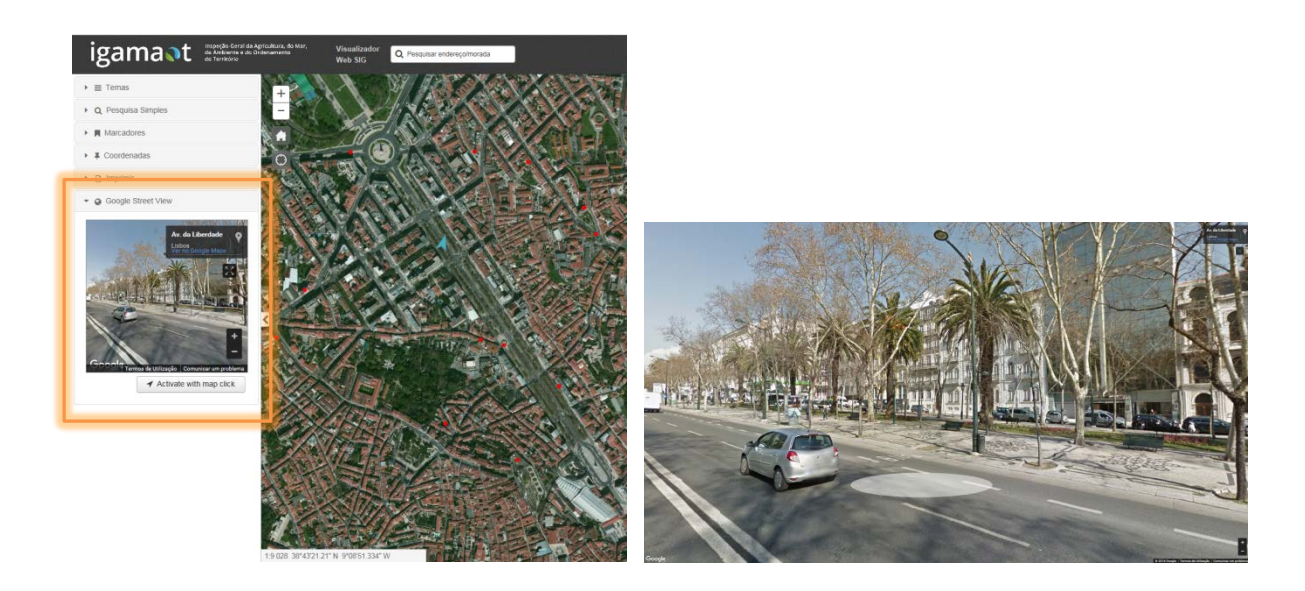